## ¿Cómo creo un e-resguardo en el sistema?

Para emitir resguardos como comprobantes fiscales, se debe crear el mismo desde el facturador directamente (*cloud.mvdfactura.uy* o *nube.mvdfactura.*uy según corresponda), ingresando con los mismos datos que usan habitualmente y seleccionando la opción *Emitir CFE* del menú y luego *e-Resguardo*.

| MVD           | actura                                                                                 |  |
|---------------|----------------------------------------------------------------------------------------|--|
| nicio         | inido Emilir CFE                                                                       |  |
| Emitr CFE •   | Emitir CFE                                                                             |  |
| Reportes      | 1. Tgo del CPE 2. Digitación de CPE > 3. Medio de Pago > 4. Valitación 5. Confirmación |  |
| CFE Recibidos | ¿Qué tipo de documento desea enviar?                                                   |  |
|               | e-Factura e-Factur en contrigencia                                                     |  |
|               | e-Ticket e-Tixes en contingencia                                                       |  |
|               | e-Boleta                                                                               |  |
|               | N.C. de e-Factura N.C. de e-Factura en contingencia                                    |  |
|               | N.D. de e-Factura N.D. de e-Factura en contingencia                                    |  |
|               | N.C. de e-Ticket N.C. de e-Ticket en contingencia                                      |  |
|               | N.D. de e-Ticket N.D. de e-Ticket en contingencia                                      |  |
|               | N.C. de e-Boleta N.C. de e-Boleta en contingencia                                      |  |
|               | N.D. de e-Boleta N.D. de e-Boleta en contingencia                                      |  |
|               | e-Remito en contingencia                                                               |  |
|               | e-Resguardo e-Resguardo en contingencia                                                |  |

En el siguiente link se detallan los pasos completos para la creación del mismo: <u>¿Cómo</u> <u>creo un resguardo en el sistema?</u>

Para registrar los resguardos y retenciones a nivel contable en MVD Gestiona, podrán realizarlo en el momento de registrar los pagos de las facturas: Al momento de crear una factura (compra o venta), una vez validada la misma tienen la opción de *Registrar pago*:

| Editar Crear              |                                           |                                     | Imprimir 🝷            | Acción • |                                    |                          |  |  |  |
|---------------------------|-------------------------------------------|-------------------------------------|-----------------------|----------|------------------------------------|--------------------------|--|--|--|
| Registrar pago            | olicitar una rectificativa                | Cancelar                            |                       |          |                                    |                          |  |  |  |
| iene débitos pendie       | ntes para este provee                     | dor. Puede asignarlos para marcar e | esta factura como pag | jada.    |                                    |                          |  |  |  |
|                           |                                           |                                     |                       |          |                                    |                          |  |  |  |
|                           |                                           |                                     |                       |          |                                    |                          |  |  |  |
| Fac                       | tura                                      |                                     |                       |          |                                    |                          |  |  |  |
| Fac<br>FA                 | tura<br>ACTURA/20                         | 021/0044                            |                       |          |                                    |                          |  |  |  |
| Fac<br>F/                 |                                           | 021/0044                            |                       |          |                                    |                          |  |  |  |
| Fac<br>FA                 | tura<br>CTURA/20<br>veedor                | <b>)21/0044</b>                     |                       |          | -<br>echa factura                  | 10/11/2021               |  |  |  |
| Fac<br>F/<br>Prov<br>Refe | tura<br>ACTURA/20<br>veedor<br>erencia de | <b>021/0044</b>                     |                       | 1        | Fecha factura<br>Fecha vencimiento | 10/11/2021<br>10/11/2021 |  |  |  |

Pulsando allí, se puede indicar el monto que efectivamente se abonó de dicha factura, y si es menor al monto total, habilitará la opción de *Marcar la factura como totalmente pagada*. Seleccionando esta opción se podrá indicar la cuenta mediante la cual se contabilizará la diferencia.

| Registrar pago     |                                                                                                    |                           |               |                   | × |
|--------------------|----------------------------------------------------------------------------------------------------|---------------------------|---------------|-------------------|---|
|                    |                                                                                                    |                           |               |                   |   |
| Cantidad a pagar   | \$100,00                                                                                                    | UYU -                     | Fecha de pago | 15/11/2021        | • |
| Diario de pago     | AMERICAN EXPRESS                                                                                                    | (UYU) 🗸                   | Concepto      | FACTURA/2021/0044 |   |
| Diferencia en pago | <ul> <li>\$ -156,00</li> <li>Mantener abierto</li> <li>Marcar la factura com<br/>Publicar la diferencia en<br/>Etiqueta<br/>Resguardo A54</li> </ul> | io totalmente pagada<br>- |               |                   |   |
|                    |                                                                                                    |                           |               |                   |   |

Se puede crear una cuenta en el sistema específicamente para cargar las retenciones y resguardos, o utilizar la que viene predefinida. Esto último es recomendable consultarlo con su contador/a de referencia. Para crear una nueva cuenta deben ingresar en *Contabilidad > Plan Contable* y pulsar *Crear*:

|            | Facturación / Contat | oilidad | Información general | Clientes | Proveedores | Contabilidad  | Informes             | Configuración           |      |
|------------|----------------------|---------|---------------------|----------|-------------|---------------|----------------------|-------------------------|------|
| Ρ          | lan contable         |         |                     |          |             |               |                      | Contabilidad<br>Monodas |      |
| (          | Crear Importar       |         |                     |          |             | Plan contable | ■ Agrupar por      • |                         |      |
| $\bigcirc$ | Código               | Nombre  |                     |          |             |               |                      | Impuestos               | Гіро |
|            | 44404                | 0.00    |                     |          |             |               |                      | Posiciones fiscales     |      |